Office of the Governor | Mississippi Division of Medicaid

### **Group Provider**

### Initial Enrollment Application

May 14, 2025

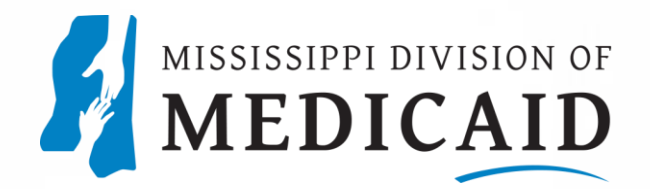

# **Provider Enrollment**

- Gainwell does not accept paper enrollment applications.
- Must have a taxonomy to enroll.
- Supporting documentation must be submitted via the web portal with the initial enrollment application submission.
- Required supporting documentation will vary depending on the taxonomy code and enrollment type.
- Incomplete enrollment applications will be returned to the provider or denied.
- If the enrollment application is returned to the provider for missing documentation, you have **60 days** to upload the documents to the web portal. If **not submitted**, the application will be **denied on the 61st day**.

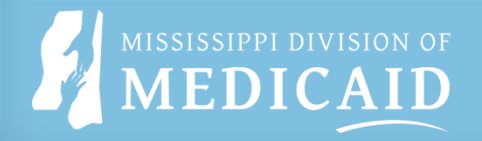

### **Provider Enrollment**

- All providers must be screened in compliance with 42 CFR 455.410.
- **Taxonomies considered High-Risk** will require owners that have a 5% or greater direct or indirect ownership interest to submit fingerprints for a Fingerprint Criminal Background Check (FCBC) and participate in a site visit (unless the provider is currently enrolled with Medicare and the application data for Medicare and Medicaid matches).
- **Taxonomies considered Moderate Risk** will require a site visit unless the provider is enrolled with Medicare and the application data for Medicare and Medicaid matches.

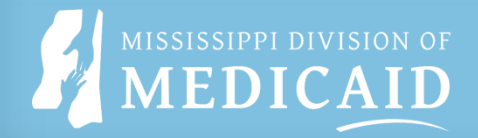

# **Application Tips**

- By selecting the "+" sign, you can view or update that specified row.
- To remove a row, select the "Remove" link located in that specific row.
- The red asterisk signifies a required field.
- If the disclosing provider is a group/organization, the signatures should be by the person legally authorized to sign on behalf of the group/organization. Note: This is the individual indicated as the Authorized Official within the application.
- All application attachments must be in pdf, gif, jpg, jpeg, png, tif, tiff or txt format.
- At anytime during the application process, you can select "EXIT", and it will prompt you to save your changes.
- If a new application is not completed within **6** months, it will be removed. Recredentialing and Revalidation is due by the date on the provider portal home page.

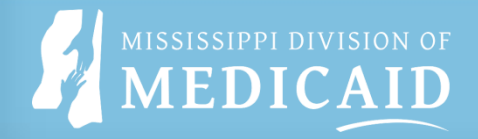

# Accessing Provider Enrollment

- Go to the Mississippi Division of Medicaid's website to access the MESA Provider Portal.
   <u>Mississippi Division of</u> <u>Medicaid</u>
- Select Provider Portal, then Provider Login to access the home page of the Provider Portal.
   <u>MESA Provider Portal</u>
- Select the "<u>Provider</u> <u>Enrollment Access</u>" link.

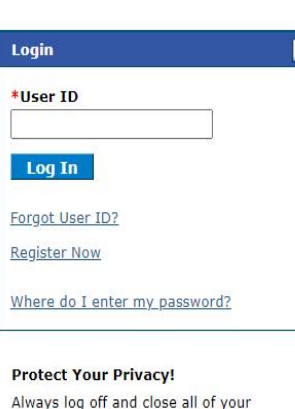

Always log off and close all of your browser windows <u>Privacy Policy</u>

Provider Enrollment Access Enrollments Forms 340B Program Information Trading Partner Enrollment

<u>Late Breaking News</u> <u>Provider Bulletins</u>

<u>UM/QIO</u> Provider Rates

EHR Incentive Program

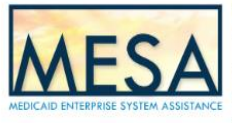

### What you can do in the Medicaid Portal for Providers

Through this secure and easy to use internet portal, health care providers can submit claims and inquire on the status of their claims, inquire on a patient's eligibility, upload files, and search for other providers. In addition, health care providers can use this site to locate claim forms, provider participation materials and other Medicald information and resources.

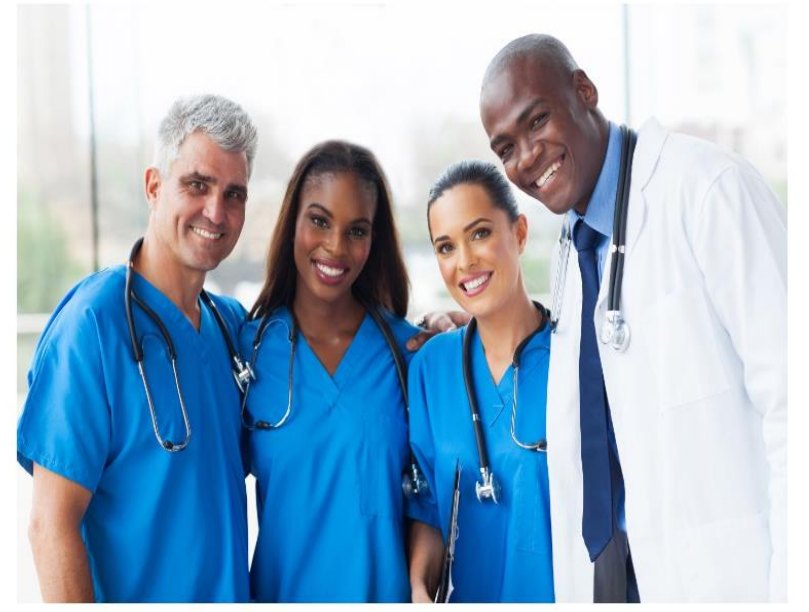

Call Center Hours! 8:00 a.m. - 5:00 p.m.

# **Enrollment Application**

|   | MISSISSIPPI DIVISION OF<br>MEDICAID      |
|---|------------------------------------------|
|   |                                          |
| Н | ome                                      |
|   |                                          |
| 1 | <u>Home</u> > Online Provider Enrollment |
|   |                                          |
|   | Online Provider Enrollment               |
|   | Enrollment Application                   |
|   | Initiate a new provider enrollment       |
|   | application.                             |
|   | Resume Enrollment                        |
|   | Resume an existing enrollment            |
|   | application that has not been submitted. |
|   | Copy Existing Submitted Application      |
|   | To reduce provider burden, a previously  |
|   | submitted application may be copied to   |
|   | prevent the requirement of entering      |
|   | data multiple times. Please review the   |
|   | entire application to ensure that        |
|   | information contained is still accurate  |
|   | before submission to the agency.         |
|   | Enrollment Status                        |
|   | Check the current status of an           |
|   | enrollment application.                  |
|   |                                          |

- Select the "<u>Enrollment</u> <u>Application</u>" link.
- The Welcome page displays with explanations/definitions for each enrollment application type.

# **Welcome Page**

This section of the Welcome Page provides an explanation of each provider type:

- Fee For Service (FFS)
- Ordering, Referring and Prescribing (ORP)
- Managed Care providers

The next page goes over the remainder of this section.

| Provider Enrollment:                               | Welc        |
|----------------------------------------------------|-------------|
| Welcome                                            | Р           |
| Request Information                                | Thi         |
| Password Creation                                  | (FF<br>Co   |
| Application Tracking                               | tax         |
| Information                                        | Me          |
| Taxonomies                                         | Me          |
| Provider Identification                            | org<br>reii |
| Addresses                                          | en<br>ref   |
| Languages                                          | 0.          |
| EFT Enrollment                                     | Fed         |
| Other Information                                  | ser<br>are  |
| Disclosure                                         | me<br>Me    |
| Supporting Documentation<br>/ Attachments and Fees | Ma<br>Ma    |
| Agreement                                          | me          |
| Summary                                            | •           |
|                                                    |             |
|                                                    |             |
|                                                    |             |
|                                                    |             |
|                                                    |             |
|                                                    |             |
|                                                    |             |
|                                                    |             |

#### ovider Enrollment

ank you for your interest in becoming a provider in the Mississippi Medicaid program. You can enroll as a Mississippi Medicaid fee-for-service S) provider, an ordering, referring, and prescribing (ORP) provider, as well as a managed care contracted provider in the Mississippi ordinated Access Network (MississippiCAN) and the Children's Health Insurance Program (CHIP) network. Please note that a provider conomy code is required for whichever program/application type you choose.

#### dicaid Fee-for-Service Providers

dicaid Fee for Service (FFS) providers are all health care entities including physicians or other professionals, institutions, groups, and anizations that are enrolled in the Medicaid program. FFS providers must complete the full enrollment form to submit claims for mbursement of services provided for Medicaid members. Group providers must ensure that each of their individual practitioners/providers are rolled and affiliated to the group. If a FFS provider submits a claim for a referred service for a Medicaid member, the NPI of the ordering, erring, or prescribing (ORP) provider of the service must be included on the claim.

#### dering, Referring, & Prescribing (ORP) Providers

leral regulation at 42 CFR 455.410 reguires the enrollment of physicians or other professionals who only order, refer or prescribe (ORP) vices for Medicaid members. Physicians and other eligible practitioners, who order, refer, or prescribe items or services for Medicaid members referred to as "ORP" providers. ORP providers will not be included in the listing to receive referrals to provide direct services to Medicaid mbers. Medicaid claims submitted listing an ORP provider as the billing or rendering provider will not be reimbursed. To receive payment from dicaid for any services provided, the ORP provider must enroll as a FFS provider.

#### naged Care Providers

naged Care includes healthcare plans that are used to manage cost, utilization, and improve quality and health outcomes for their mbership. This is accomplished by providing care to members and contracting with health care providers and medical facilities.

#### Mississippi Coordinated Access Network (MississippiCAN) Providers

The Mississippi Coordinated Access Network (MississippiCAN) is a Medicaid managed care program, which includes three Coordinated Care Organizations (CCOs). More than half of the Mississippi Medicaid members are enrolled in the MississippiCAN program. For providers to be reimbursed for MississippiCAN member services by these CCOs, they must be enrolled as a Medicaid FFS provider and be contracted with the CCOs. If providers are not contracted and not in same program and CCO network as member receiving services, then the providers are reimbursed at the reduced out-of-network rate.

#### Children's Health Insurance Program (CHIP) Providers

CHIP provides health coverage for uninsured children up to age 19 years old. All children enrolled in the Mississippi Separate CHIP program are enrolled with a CCO. For providers to be reimbursed for CHIP member services by these CCOs, they must be enrolled through Medicaid and be contracted with the CCOs. If providers are not contracted and not in same program and CCO network as member receiving services, then the providers are reimbursed at the reduced out-of-network rate.

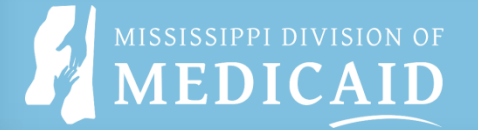

# Welcome Page Cont'd

### **Explanation of:**

- Credentialing/Recredentialing
- Revalidation
- 340B Program
- A link to required documents and enrollment requirements.
- Select Continue to move to the Request Information page.
- To view the requirements for an application, select the link under "Required Documents and Enrollment Requirements".

#### Credentialing/Recredentialing

The State of Mississippi is responsible for Credentialing/Recredentialing its providers that participate in the Managed Care programs (Mississippi Coordinated Access Network (MSCAN) and/or Mississippi Children's Health Insurance Program (MSCHIP)). Credentialing/Recredentialing standards are set by national accrediting agencies and state and federal regulating bodies.

State regulation Mississippi Code 43-13-117 requires that the Division develop a single, consolidated credentialing process for providers, and requires managed care entities to accept the Division credentialing for managed care enrollment. Credentialing will be conducted when the provider selects MississippiCAN and/or CHIP. Upon completion of Division credentialing, providers may voluntarily contract with Coordinated Care Organizations (CCOs).

Recredentialing of providers actively enrolled in the Managed Care programs must be conducted at least every three (3) years, unless otherwise required by regulatory or accrediting bodies or a shorter term as determined by the Credentialing Committee. A recredentialing notice letter will initiate the process with each provider. The letter will provide instructions for completing the recredentialing process and will indicate the due date. Each provider must submit all required supporting documentation and is required to be successfully recredentialed for continued participation in a CCO network.

As part of the recredentialing process, providers will be required to review, update application information, and electronically sign the Mississippi Medicald Provider Agreement and Acknowledgement of Terms of Participation. All required documents must be uploaded. Providers are subject to additional screening activities based on their risk level. The recredentialing process incorporates re-verification and identification of changes in a providers (individual/organization) licensure, sanctions, certifications (including, but not limited to, malpractice experience, sanction history, hospital privilege related or other actions). This information is reviewed to assess whether providers continue to meet the standards set by national accrediting agencies and state and federal regulating bodies, including National Committee for Quality Assurance (NCQA).

The recredentialing service location will also be revalidated with the submission of their recredentialing application. Service location(s) for which a recredentialing application is not submitted will be required to revalidate every three (3) years.

Enrollment will be terminated for any provider who does not comply with recredentialing requirements. A new application will then be required for the provider to re-enroll in the Mississippi Medicaid program.

#### Revalidation Information

Federal Regulation at 42 CFR 455.414 requires the State Medicaid Agency to revalidate the enrollment of all providers regardless of provider type at least every 5 years. As part of this required revalidation process, providers that are due for revalidation will be required to review, update application information, and electronically sign the Mississippi Medicaid Provider Agreement and Acknowledgement of Terms of Participation. All required documents must be uploaded. Providers are subject to additional screening activities based on their risk level. A revalidation notice letter will initiate the process with each provider. The letter will provide instructions for completing the revalidation and will indicate the due date.

Enrollment will be terminated for any provider who does not comply with revalidation requirements. A new application will then be required for the provider to re-enroll in the Mississippi Medicaid program. Providers are required to establish a Provider Portal account to compete the revaildation process.

#### 340B Program

The 340B program is a Drug Pricing Program established by the Veterans Health Care Act of 1992, which is Section 340B of the Public Health Service Act (PHSA). Section 340B limits the cost of covered outpatient drugs to certain federal grantees, federally qualified health center lookalikes, and qualified hospitals. These providers purchase, dispense and/or administer pharmaceuticals at significantly discounted prices. The significant discount applied to the cost of these drugs makes these drugs ineligible for the Medicaid drug rebate. State Medicaid programs are mandated to ensure that rebates are not claimed on these drugs thereby preventing duplicate discounts for these drugs.

Health Resources and Services Administration (HRSA) is specifically responsible for the enforcement of covered entity compliance with the duplicate discount prohibition. More information regarding eligibility and program logistics can be found on HRSA's website at <u>www.hrsa.gov/opa.</u>

#### **Required Documents and Enrollment Requirements**

To view required documents and enrollment requirements, please visit the Mississippi Division of Medicaid's website. <u>Click here to go directly to the website.</u>

Click the "Continue" button to start the enrollment application.

Continue Cancel

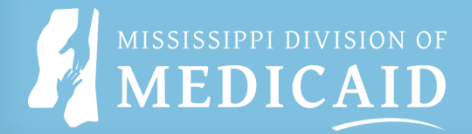

# **Request Information Page**

Click the down arrow next to Enrollment Type to select the appropriate application type – Individual, Group, Facility, Other or ORP (Ordering, Referring, Prescribing).

- Individual Application Type Individual practice. For a list of applicable Provider Types, Click Here.
- Group Application Type Entity that has associated providers. For a list of applicable Provider Types, <u>Click Here.</u>
- Facility Application Type Entity that does not have associated providers (example hospitals, long term care facilities, etc.). For a list of applicable Provider Types, <u>Click Here.</u>
- Other Application Type Entity that does not easily fit into any of the other Application Types (example DME, Pharmacy, IDD). For a list of applicable Provider Types, <u>Click Here.</u>
- ORP Application Type ORP providers are individual providers that may only order, refer or prescribe services within their legal scope of practice. ORP providers will not be reimbursed for any services provided, and are not eligible for contracting with Coordinated Care Organizations (CCOs). For a list of applicable Provider Types, <u>Click Here.</u>

Key the taxonomy code or description which best describes the type of service that will be provided. A list will be displayed based on the information keyed. From the list, select the appropriate taxonomy code.

Complete the fields on each screen and click the Continue button to move forward to the next page.

Click the Finish Later button to save this application.

Enter the name of a contact person to answer any questions regarding the information in this enrollment application.

\* Indicates a required field.

Initial Enrollment Information

Click the Additional Enrollment Requirements Checklist link to select a taxonomy.

Additional Enrollment Requirements Checklist (Must View)

| *Enrollment Type                        |            |
|-----------------------------------------|------------|
| *Taxonomy 🔒                             |            |
| *Requesting Enrollment Effective Date 0 | 08/30/2023 |

There are **five** application types:

- ≻Individual
- ≻Group
- ➤Facility
- ≻Other
- >(ORP) Ordering, Referring, and Prescribing
- Select the "Click Here" link beside each enrollment type to view a list applicable taxonomy codes and descriptions.
- Select the Additional Enrollment Requirements Checklist link to view the checklist. This must be done to move to the next steps.

# **Request Information Page Cont'd**

| Initial Enrollment Information                                                                                                    |                                                                                                    |  |
|----------------------------------------------------------------------------------------------------|----------------------------------------------------------------------------------------------------|--|
| All required attachments must be uploaded directly to this application.<br>Please retain the Application Tracking Number (ATN) provided for reference when contacting Provider Enrollment and to quickly access a<br>draft of your application in the future.<br>Provider may also reach a representative by phone, Monday – Friday 8:00 AM – 5:00 PM CST at 1-800-884-3222 | Select your <b>Enrollment Type</b> from the dropdown list.<br>Once selected, additional instructions display. |  |
|                                                                                                    |                                                                                                    |  |
| Click the Additional Enrollment Requirements Checklist link to select a taxonomy.<br>Additional Enrollment Requirements Checklist (Must View)                                                                                                    | Enter 2 or more characters of a tayon only number and a                                                       |  |
| *Enrollment Type Facility                                                                                                    | list of available taxonomies will display                                                                     |  |
| *Requesting Enrollment Effective Date                                                                                                    | list of available taxonomies will display.                                                                    |  |
| *Are you enrolling only for the submission of ○ Yes® No<br>the crossover claims? By selecting Yes, you                                                                                                    |                                                                                                    |  |
| agree that you will not be paid for any claim<br>types other than crossover claims.<br>NOTE: In accordance with the Mississippi Division of Medicaid Administrative Code found at <u>Mississippi Division of Medicaid</u> , providers en                                                                                                    | You must select at least one option to enroll in <b>Fee-For-</b>                                              |  |
| with certain taxonomies will only be eligible for the payment of crossover claims.                                                                                                    | <b>Service</b> (FFS), <b>MSLAN</b> and/or <b>MSLHIP.</b> Grayed-out                                           |  |
| Provider Information                                                                                                    | antiona indicate they are not evailable for the apositied                                                     |  |
| The provider identification numbers listed below are additional identifiers for the enrolling providers. Not all fields are required.                                                                                                    | options indicate they are not available for the specified                                                     |  |
| •NPI •NPI Zip + 40                                                                                                    | taxonomy.                                                                                                    |  |
| *Tax ID Number 0 Tax ID Type EIN                                                                                                    |                                                                                                    |  |
| *Are you currently enrolled as a O Yes® No<br>Provider?<br>*Were you previously enrolled O Yes® No<br>as a Provider?                                                                                                    | If <b>MSCAN</b> is chosen, <b>Fee For Service (FFS)</b> must also be chosen.                                  |  |
| Change of Ownership (CHOW)                                                                                                    |                                                                                                    |  |
| *Are you assuming ownership? O Yes ® No                                                                                                    |                                                                                                    |  |
| Program Enrollment                                                                                                    | 1 Complete the fields in the <b>Application Contact</b>                                                       |  |
| Please choose a selection below (at least one is required). Note: When choosing MSCAN, Fee-For-Service (FFS) must also be chosen.                                                                                                    | <b>Information</b> section.                                                                                   |  |
| Application Contact Information                                                                                                    |                                                                                                    |  |
| Enter the name of a contact person to answer any questions regarding the information provided in this enrollment application.  Last Name First Name L Title                                                                                                    | If completing the <b>CHOW</b> portion, see the next page for required information.                            |  |
| Fax Number 0                                                                                                    | Select <b>Continue</b> to move to the <b>Password</b><br><b>Creation</b> page.                                |  |
| Continue Exit                                                                                                    |                                                                                                    |  |

MISSISSIPPI DIVISION OF **MEDICAID** 

# CHOW (Change of Ownership)

The **CHOW** panel will only appear for Group, Facility, and Other enrollment type.

\*If you are completing a **CHOW** application for Change of Ownership, then you must select "**Yes**" for "**Are you assuming ownership**?"

Select "**Yes**" if you are assuming ownership of the **previous providers NPI**.

Enter the previous provider's Medicaid ID.

Enter the **Effective Date of Ownership**.

| Change of Ownership (CHOW)                    |          |
|-----------------------------------------------|----------|
| *Are you assuming ownership?                  | ® Yes⊖No |
| *Are you assuming previous<br>Provider's NPI? | ⊖Yes⊖No  |
| *Provider's Medicaid ID?                      |          |
| *Effective Date of Ownership 0                |          |

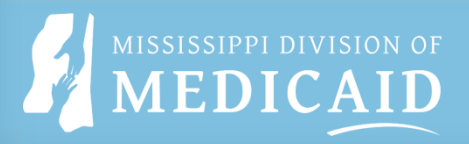

### **Password Creation**

Create a password according to the Password Assistance panel.

To regain access to the Enrollment portal, you will need the new password along with the tax ID number submitted in the Requested Information page.

Remember to write it down! If you do not have this information, you will have to start the application process over.

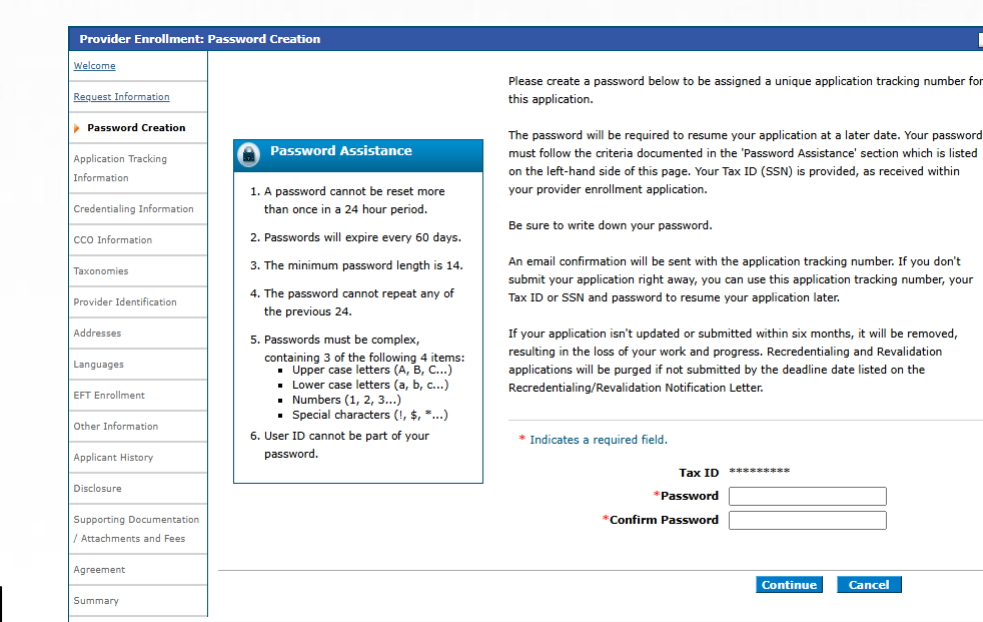

2

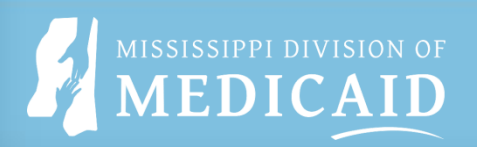

## **Application Tracking Information**

You will receive confirmation that will include **your application tracking number (ATN)**.

You will need this number and the **Tax ID** number to view completed application status.

Also, an email confirmation will be sent to the email provided on the application under the **Contact Person**.

|                           |                                                                                         | Print Preview                                                                                                    |
|---------------------------|-----------------------------------------------------------------------------------------|----------------------------------------------------------------------------------------------------|
| Provider Enrollment:      | Application Tracking Information                                                        | ?                                                                                                    |
| Welcome                   | Your enrollment application has been assigned the following tracking number:            | Please retain the tracking number for your records.                                                                                        |
| Request Information       | The tracking number will be used, in addition to your Tax ID and password, as credent   | tials to resume/revise your application at a later date.                                                                                   |
| Application Tracking      |                                                                                         |                                                                                                    |
| Information               | A confirmation email has also been sent to the following contact person's email, design | Please retain the tracking number for your records.<br>tials to resume/revise your application at a later date.<br>nated in the enrollment |
| Credentialing Information | approximation                                                                           |                                                                                                    |
| CCO Information           |                                                                                         |                                                                                                    |
| Taxonomies                | -                                                                                       | Continue                                                                                                    |

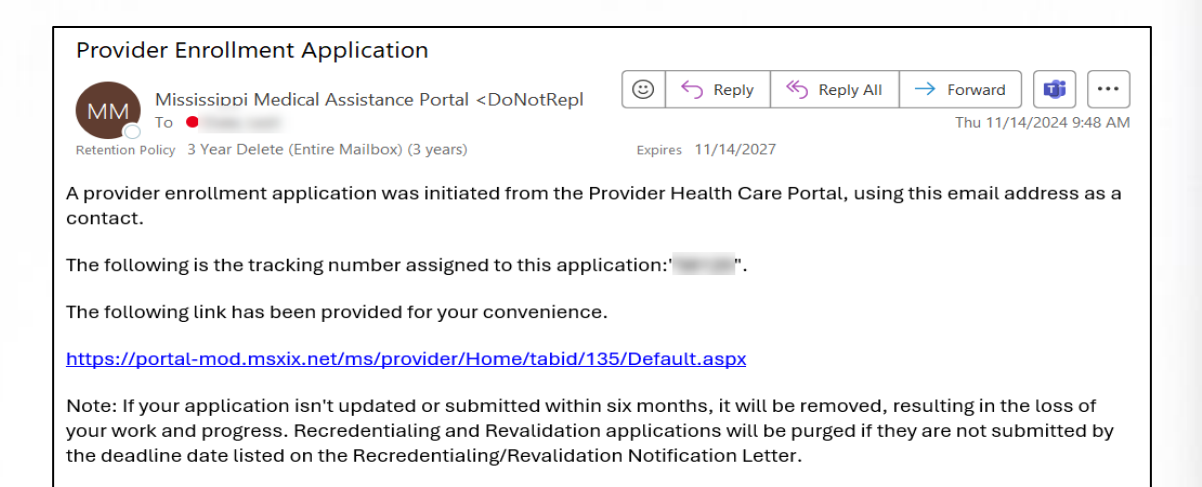

### Coordinated Care Organization Selection (CCO) This is only applicable to providers that have selected MSCAN or MSCHIP.

Select the CCOs the provider will be contracting with.

Select the **attestation statement** box.

Select Continue to the Taxonomies page.

You are only attesting to release your credentialing information to the selected CCOs; you will have to contact each CCO directly to contract with them.

| Provider Enrollment       | : CCO Information ATN: 60482 💡                                                                                                    |
|---------------------------|----------------------------------------------------------------------------------------------------|
| Welcome                   | Coordinated Care Organization Selection                                                                                                    |
| Request Information       | Note: You are only attesting to release your credentialing information to the selected CCOs. You will need to contact each CCO directly to set |
| Credentialing Information | Please select the CCOs the provider will be contracting with:                                                                                  |
| > CCO Information         | MAGNOLIA HEALTH                                                                                                    |
| Taxonomies                |                                                                                                    |
| Provider Identification   |                                                                                                    |
| Addresses                 | T attest to release the conductivities information upon approved MESA conductivities to the calented CCO's above                               |
| Languages                 | I attest to release the credentialing information upon approved MESA credentialing to the selected CCO's above.                                |
| EFT Enrollment            | Continue Exit                                                                                                    |
| Other Information         |                                                                                                    |

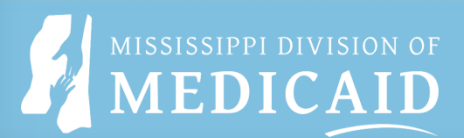

## **Provider Identification**

- Select the appropriate Organization Type from the dropdown list. Fields will change based on selection.
- Select the appropiate box and enter Business Start or Incorporation Date if applicable.
- Select **Public/Private** Indicator from drop down.
- Enter the Legal Tax Name and DBA Name.
- See next page for the remainder of this section.

This section is based on enrollment and organization type

| Organizational Structure                                                                                                    |                                                                                                    |                                 |                     |  |  |  |  |  |
|----------------------------------------------------------------------------------------------------|----------------------------------------------------------------------------------------------------|---------------------------------|---------------------|--|--|--|--|--|
| <ul> <li>If your business is chain affiliated, the information about the company or organization must be included in the disclosure information.</li> </ul>                                                                                    |                                                                                                    |                                 |                     |  |  |  |  |  |
| If your business is operated by a management company or leased (in whele or in part) by another organization, information about the                                                                                                    |                                                                                                    |                                 |                     |  |  |  |  |  |
| <ul> <li>If your business is operated by a management company or leased (in whole or in part) by another organization, information about the<br/>management company or organization must be included in the disclosure information.</li> </ul> |                                                                                                    |                                 |                     |  |  |  |  |  |
| <ul> <li>If you are affiliated with a</li> </ul>                                                                                                    | If you are affiliated with a Military Medical Treatment Facility (MTF), you must select the Military MTF option from the drop down. |                                 |                     |  |  |  |  |  |
| <ul> <li>If you are affiliated with a</li> </ul>                                                                                                    | a Tribal Agency, you must se                                                                                                    | lect the Tribal Agency option f | from the drop down. |  |  |  |  |  |
| *Organization Type                                                                                                    |                                                                                                    | ~                               |                     |  |  |  |  |  |
| Registered with Se                                                                                                    | cretary of State 🗌                                                                                                    | Business Start Dat              | te e                |  |  |  |  |  |
|                                                                                                    | Incorporated 🗌                                                                                                    | Incorporation Dat               | te 😝 📃 🐨            |  |  |  |  |  |
|                                                                                                    | Chain Affiliated 🗌                                                                                                    |                                 |                     |  |  |  |  |  |
| Operated by Manage                                                                                                    | ement Company 🗌                                                                                                    |                                 |                     |  |  |  |  |  |
| *Public/Private                                                                                                    | ~                                                                                                    |                                 |                     |  |  |  |  |  |
| Indicator                                                                                                    |                                                                                                    |                                 |                     |  |  |  |  |  |
| Legal Tax Name                                                                                                    |                                                                                                    |                                 |                     |  |  |  |  |  |
| The provider legal name and                                                                                                    | information is provided once                                                                                                    | e for each enrollment.          |                     |  |  |  |  |  |
| *Legal Tax Name                                                                                                    |                                                                                                    |                                 |                     |  |  |  |  |  |
| *DBA Name                                                                                                    |                                                                                                    |                                 |                     |  |  |  |  |  |

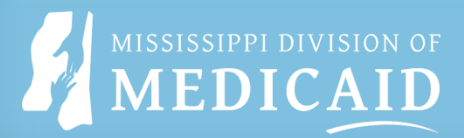

# Provider Identification Cont'd

License

- Complete the License information and select "Add".
- Enter the **Medicare Participation** fields data if applicable.
- Complete the CLIA Certification fields if applicable and select "Add".
- Enter the **DEA #** and **Effective Date**, if applicable.
- Select "Continue" to move to the Address section.

| Click "+" to view or update the details in a row. Click "-" to collapse the row. Click "Remove" link to remove the entire row.                                                                                                    |              |                  |                                       |                        |               |        |  |  |  |  |  |
|----------------------------------------------------------------------------------------------------|--------------|------------------|---------------------------------------|------------------------|---------------|--------|--|--|--|--|--|
| License Type                                                                                                    | License #    | Effective Date   | End Date                              | Assigning<br>Authority | License State | Action |  |  |  |  |  |
| Click to collapse.                                                                                                    |              | -                | -                                     |                        |               |        |  |  |  |  |  |
| *License Type    *License #  *License State     License State                                                                                                    |              |                  |                                       |                        |               |        |  |  |  |  |  |
| Add                                                                                                    | <u>Reset</u> |                  |                                       |                        |               |        |  |  |  |  |  |
| Medicare Participation                                                                                                    |              |                  |                                       |                        |               |        |  |  |  |  |  |
| Medicare #                                                                                                    |              | Effective Date 🔒 |                                       | Medicar                | е Туре        | ~      |  |  |  |  |  |
| CLIA Certification                                                                                                    |              |                  |                                       |                        |               |        |  |  |  |  |  |
| Fields marked required in this section are only required if any information is entered in this section.<br>Click "+" to view or update the details in a row. Click "-" to collapse the row. Click " <b>Remove</b> " link to remove the entire row. |              |                  |                                       |                        |               |        |  |  |  |  |  |
|                                                                                                    |              |                  | CLIA # Effective Date End Date Action |                        |               |        |  |  |  |  |  |
| C                                                                                                    | LIA #        |                  | Effective Date                        |                        | End Date      | Action |  |  |  |  |  |
| Click to collapse.                                                                                                    | LIA #        |                  | Effective Date                        |                        | End Date      | Action |  |  |  |  |  |
| Click to collapse.                                                                                                    | LIA #        | *Effective Date  | Effective Date<br>-<br>20             | ) 📰 🔹 + En             | End Date      | Action |  |  |  |  |  |
| Click to collapse.                                                                                                    | LIA #        | *Effective Date  | Effective Date<br>-<br>20             | En *En                 | End Date      | Action |  |  |  |  |  |
| Click to collapse.                                                                                                    | LIA #        | *Effective Date  | Effective Date<br>-                   | ) 📰 *En                | End Date      | Action |  |  |  |  |  |
| Click to collapse. CLIA # CLIA # CLIA # DEA # DEA #                                                                                                    | LIA #        | *Effective Date  | Effective Date 20                     |                        | End Date      | Action |  |  |  |  |  |

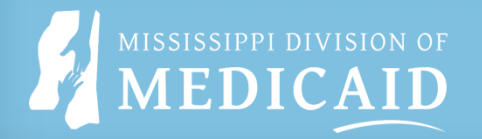

### **Provider Address**

| Prov  | vider Addresses                                                                                                    |              |                  |         |            |        |  |  |  |
|-------|----------------------------------------------------------------------------------------------------|--------------|------------------|---------|------------|--------|--|--|--|
| Click | Click "+" to view or update the details in a row. Click "-" to collapse the row. Click "Remove" link to remove the entire row. |              |                  |         |            |        |  |  |  |
|       | Contact Name                                                                                                    | Address Type | Address          | City    | State      | Action |  |  |  |
|       | Click to collapse.                                                                                                    |              |                  |         |            |        |  |  |  |
|       | *Address Type<br>Name Type<br>*Last Nai Pay To<br>serior Serviding                                                             |              |                  |         |            |        |  |  |  |
|       | Midd                                                                                                    |              | Title            | ~       |            |        |  |  |  |
|       | *Address                                                                                                    |              |                  |         |            |        |  |  |  |
|       | *City [<br>*State [                                                                                                    |              | Cour<br>Zip Code | ee      | <b>~</b> ] |        |  |  |  |
|       | *Contact Name                                                                                                    |              |                  | • -     | ]          |        |  |  |  |
|       | *Primary Email@                                                                                                    | ~            | -Confirm Emai    |         | E          | xt .   |  |  |  |
|       | Phone e                                                                                                    | ~            | Ext Phone        | ee V    | E          | xt     |  |  |  |
|       | Add Reset                                                                                                    |              |                  |         |            |        |  |  |  |
|       |                                                                                                    |              |                  | Continu | e Exit     |        |  |  |  |

#### Provider Addresses

The service location name and address generally is the site where members obtain services and is either owned or rented by the provider. This location should be where supporting documentation related to claims is maintained.

- The service location name must be the Doing Business As (DBA) name registered with the Secretary of State if registered. This does not apply
  to informal associations such as Sole Proprietorships and General Partnerships that are not registered.
- The service location name must match the business name on the W-9.
- If your business name differs from your legal name, submit copies of registration documentation from the Secretary of State showing your filed business name and DBAs (405 IAC 1-19.1b) as an attachment to the packet.
- The service location address must be a physical location. A post office box is not a valid service location address.
- Providers that provide services at a "place of service site", such as at a hospital or nursing facility, should enter their home/business office as their service location address.
- The standard NPPES/License address must be entered as the Service address for any provider that is not a billing provider.

Click "+" to view or update the details in a row. Click "-" to collapse the row. Click "Remove" link to remove the entire row.

Up to **four** addresses can be added: **Servicing**, **Pay To**, **Mail To** and **Corporate Office**.

At least one Servicing address (physical location) is required. If no other address is provided the servicing address will also default to the Pay To, Mail To and Corporate Office address.

Once "**Servicing**" is selected, the guidelines for "Servicing" address will populate for your review. Also, the service address information section will populate. See next page.

## **Verify Address**

Once the Servicing address or Mail To address has been selected, the address must be verified to save the address.

After selecting **Verify Address** a message will populate either informing that the address can't be matched or for a suggested address to be used.

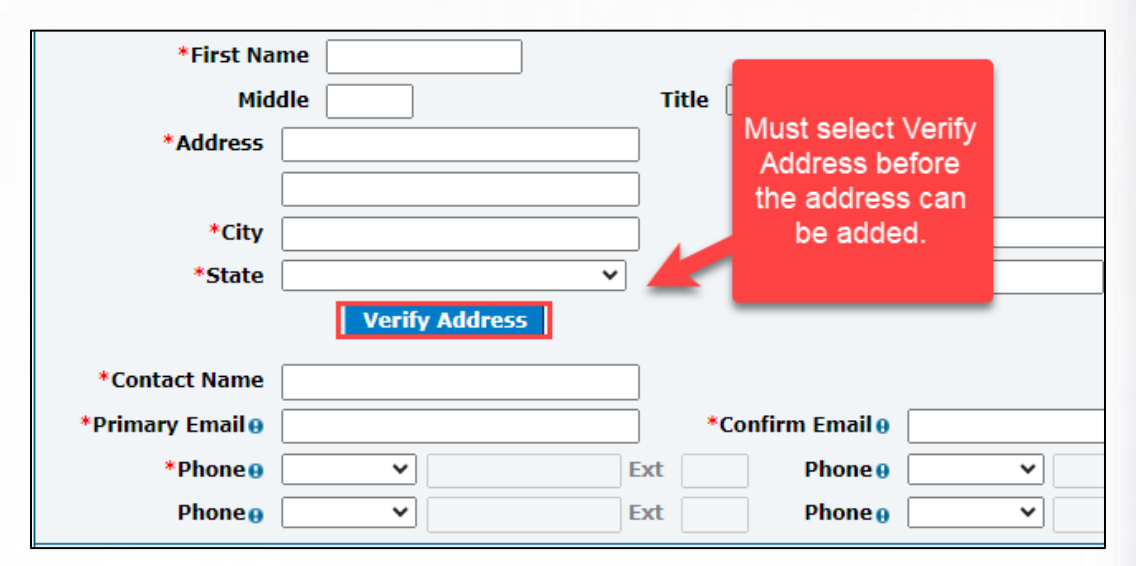

# Verify Address Cont'd

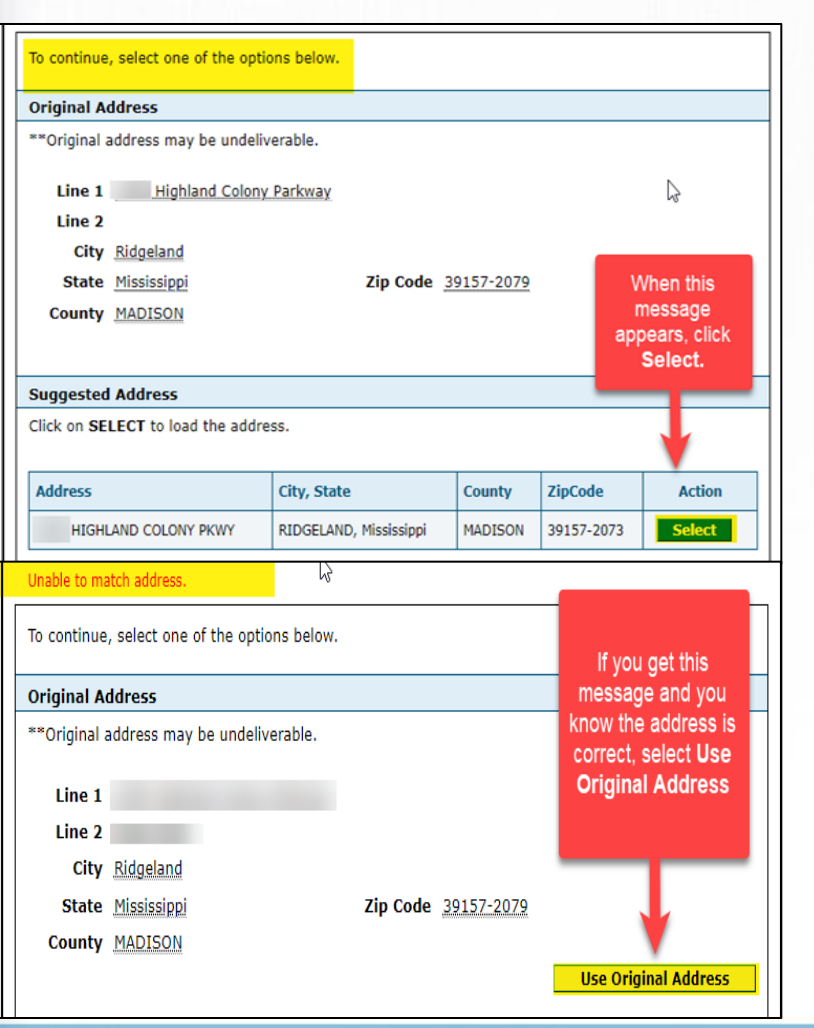

CAID

- If you get a message that is suggesting an address, click Select to use that address. In the example shown, the suggested address changed Parkway to PKWY, so the address is still the same. Or the address may show the same as you entered but Select must still be clicked.
- If you get a message showing "Unable to match address" and you are certain the address is correct, select Use Original Address.
- Once the address has been verified, the Verify Address button will now be grayed out.

Verify Address

# **Servicing Address Information**

### Required fields include:

- Office Hours for each day of the week
- Accepting New Patients
- Telehealth Services
- Website
- ADA Compliant (next slide)

These must be answered before the **Servicing** address can be saved.

| f 'Address Type                                                                                                    | ' is changed from '                                                                                                    | Servicing', the service inf                                                         | formation below w                                                                                                    | ill be lost upon 'Add' or 'Save' of add                                                              | lress.     |
|----------------------------------------------------------------------------------------------------|----------------------------------------------------------------------------------------------------|-------------------------------------------------------------------------------------|----------------------------------------------------------------------------------------------------|----------------------------------------------------------------------------------------------------|------------|
|                                                                                                    |                                                                                                    | Office                                                                              | Hours                                                                                                    |                                                                                                    |            |
| *Monday                                                                                                    | From 08:00 AM                                                                                                    | То                                                                                  | 05:00 PM 🗸                                                                                                    | Open 24 hrs 🗌                                                                                        | Closed 🗌   |
| *Tuesday                                                                                                    | From 08:00 AM                                                                                                    | То                                                                                  | 05:00 PM 🗸                                                                                                    | Open 24 hrs 🗌                                                                                        | Closed 🗌   |
| Wednesday                                                                                                    | From 08:00 AM                                                                                                    | То                                                                                  | 05:00 PM 🗸                                                                                                    | Open 24 hrs                                                                                          | Closed 🗌   |
| *Thursday                                                                                                    | From 08:00 AM                                                                                                    | То                                                                                  | 05:00 PM 🗸                                                                                                    | Open 24 hrs 🗌                                                                                        | Closed 🗌   |
| *Friday                                                                                                    | From 08:00 AM                                                                                                    | То                                                                                  | 05:00 PM 🗸                                                                                                    | Open 24 hrs 🗌                                                                                        | Closed     |
| *Saturday                                                                                                    | From 09:00 AM                                                                                                    | To To                                                                               | 03:00 AM 🗸                                                                                                    | Open 24 hrs 🗌                                                                                        | Closed 🗌   |
| *Sunday                                                                                                    | From 10:00 AM                                                                                                    | То                                                                                  | 02:00 AM 🗸                                                                                                    | Open 24 hrs 🗌                                                                                        | Closed 🗌   |
| *Accepting N                                                                                                    | State<br>New Patients Ye<br>Sedation 🗌                                                                                                    | Accepting<br>with                                                                   | g New Patients<br>Special Needs<br>mit/Licenses#                                                                                                    |                                                                                                    |            |
| *Accepting N                                                                                                    | State<br>New Patients Ye                                                                                                    | Accepting<br>with                                                                   | g New Patients<br>Special Needs                                                                                                    |                                                                                                    |            |
| *Accepting N<br>Services for                                                                                            | State<br>New Patients Ye<br>Sedation<br>r Intellectual                                                                                                    | Accepting<br>with<br>Per<br>Referral                                                | g New Patients<br>Special Needs<br>mit/Licenses#                                                                                                    | Electronic Prescribing                                                                               | )          |
| *Accepting N<br>Services for                                                                                            | State<br>New Patients Ye<br>Sedation<br>Intellectual<br>Disability                                                                                                    | Accepting<br>with<br>Per<br>Referral                                                | g New Patients<br>Special Needs<br>mit/Licenses#<br>Needed?                                                                                                    | Electronic Prescribing                                                                               | ]          |
| *Accepting M<br>Services for<br>Prov                                                                                    | State New Patients Sedation Intellectual Disability viding XRays                                                                                                    | Accepting<br>with<br>Per<br>Referral<br>Providin                                    | g New Patients<br>Special Needs<br>mit/Licenses#<br>Needed?                                                                                                    | Electronic Prescribing Providing PET                                                                 | )<br>CT [] |
| *Accepting N<br>Services for<br>Prot<br>Age                                                                             | State New Patients Sedation Intellectual Disability viding XRays Restrictions                                                                                                    | Accepting<br>with<br>Per<br>Referral<br>Providin<br>Oth                             | g New Patients<br>a Special Needs<br>mit/Licenses#<br>Needed?<br>ag PET and MRI<br>her Restrictions                                                                           | Electronic Prescribing Providing PET                                                                 | )<br>CT [] |
| *Accepting M<br>Services for<br>Pro<br>Age<br>Verify Facility Na                                                        | State New Patients Sedation Intellectual Disability viding XRays Restrictions ame fields as it ma                                                                                           | Accepting<br>with<br>Per<br>Referral<br>Providin<br>Oth<br>y have been auto populat | g New Patients<br>o Special Needs<br>rmit/Licenses#<br>Needed?<br>og PET and MRI<br>ner Restrictions<br>ted by your brows                                                     | Electronic Prescribing  Providing PET  er.                                                           | )<br>CT [] |
| *Accepting N<br>Services for<br>Prov<br>Age<br>Verify Facility N:<br>Facility Admin                                     | State New Patients Sedation Intellectual Disability viding XRays Restrictions ame fields as it ma istrator Last                                                                             | Accepting<br>with<br>Per<br>Referral<br>Providin<br>Oth<br>y have been auto popula  | g New Patients<br>a Special Needs<br>mit/Licenses#<br>Needed?                                                                                                    | Electronic Prescribing  Providing PET  er.  License                                                  | )<br>CT [] |
| *Accepting M<br>Services for<br>Prov<br>Age<br>Verify Facility Na<br>Facility Admin                                     | State New Patients Sedation Intellectual Disability viding XRays Restrictions ame fields as it ma istrator Last Name                                                                        | Accepting<br>with<br>Per<br>Referral<br>Providin<br>Oth<br>y have been auto populal | g New Patients<br>a Special Needs<br>mit/Licenses#<br>Needed?<br>ag PET and MRI<br>her Restrictions<br>ted by your brows<br>First Name                                        | Electronic Prescribing  Electronic Prescribing  Providing PET  er.  License                          | )<br>cr [  |
| *Accepting N<br>Services for<br>Prov<br>Age<br>Verify Facility N<br>Facility Admin<br>Medical A                         | State New Patients Sedation Intellectual Disability viding XRays Restrictions ame fields as it ma istrator Last Name dministrator                                                           | Accepting<br>with<br>Per<br>Referral<br>Providin<br>Oth<br>y have been auto populat | g New Patients<br>a Special Needs<br>mit/Licenses#<br>Needed?<br>ag PET and MRI<br>ther Restrictions<br>ted by your brows<br>First Name<br>First Name                         | Electronic Prescribing  Froviding PET  Electronic  License  License                                  | )<br>cr [  |
| *Accepting N<br>Services for<br>Prov<br>Age<br>Verify Facility N<br>Facility Admin<br>Medical A                         | State New Patients Ye Sedation Intellectual Disability viding XRays Restrictions ame fields as it ma istrator Last Name dministrator Last Name                                              | Accepting<br>with<br>Per<br>Referral<br>Providin<br>Oth<br>y have been auto populat | g New Patients<br>a Special Needs<br>mit/Licenses#<br>Needed?<br>ag PET and MRI<br>ter Restrictions<br>ted by your brows<br>First Name<br>First Name                          | Electronic Prescribing  Providing PET  er.  License License                                          | )<br>CT .  |
| *Accepting N<br>Services for<br>Pro-<br>Age<br>Verify Facility N:<br>Facility Admin<br>Medical A<br>Service Admin       | State New Patients Ye Sedation r Intellectual Disability viding XRays Restrictions ame fields as it ma aistrator Last Name istrator Last Name Name                                          | Accepting<br>with<br>Per<br>Referral<br>Providin<br>Oth<br>y have been auto populat | g New Patients<br>a Special Needs<br>mit/Licenses#<br>Needed?<br>ag PET and MRI<br>are Restrictions<br>ted by your brows<br>First Name<br>First Name<br>First Name            | Electronic Prescribing  Electronic Prescribing  Providing PET  Electronic  License  License  License | )<br>CT .  |
| *Accepting N<br>Services for<br>Pro<br>Age<br>Verify Facility N<br>Facility Admin<br>Medical A<br>Service Admin         | State New Patients Ye Sedation Intellectual Disability Viding XRays Restrictions ame fields as it ma istrator Last Name dministrator Last Name istrator Last Name DD Capability             | Accepting<br>with<br>Per<br>Referral<br>Providin<br>Oth<br>y have been auto populat | g New Patients<br>o Special Needs<br>rmit/Licenses#<br>Needed?<br>og PET and MRI<br>ner Restrictions<br>ted by your brows<br>First Name<br>First Name<br>First Name           | Electronic Prescribing  Electronic Prescribing  Providing PET  er.  License License License          | CT .       |
| *Accepting N<br>Services for<br>Prov<br>Age<br>Verify Facility Ni<br>Facility Admin<br>Medical A<br>Service Admin<br>TE | State New Patients Sedation Intellectual Disability viding XRays Restrictions ame fields as it ma istrator Last Name dministrator Last Name istrator Last Name DD Capability ITY Capability | Accepting<br>with<br>Per<br>Referral<br>Providin<br>Oth<br>y have been auto populat | g New Patients<br>a Special Needs<br>rmit/Licenses#<br>Needed?<br>ag PET and MRI<br>her Restrictions<br>ted by your brows<br>First Name<br>First Name<br>First Name<br>0<br>0 | Electronic Prescribing  Providing PET  Fr.  License  License  License                                | CT .       |

# **Servicing Address Information**

- **ADA Compliant** is a required field.
- If the facility is ADA
   Compliant, continue by checking the Available
   Options as they apply.
- Click Add to add certain selections or Add All if all apply.

| ADA Compliant? Yes 🗸                                                                                    |                                                            |                     |    |
|----------------------------------------------------------------------------------------------------|------------------------------------------------------------|---------------------|----|
| Available Options                                                                                       |                                                            | Selected Option     | ıs |
| EXAM TABLE  GURNEYS/STRETCHERS  ARACLES  RADIOLOGIC EQUIPMENT  RESTROOM SIGNAGE WHEELCHAIR WEIGHT SCALE | Add ><br>Add All >><br>Remove All <<<br><u>Remove &lt;</u> | PARKING<br>RESTROOM |    |

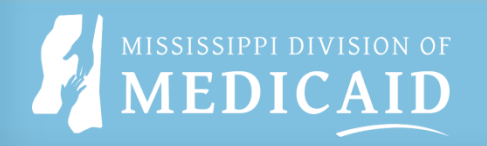

# **Servicing Address Information**

- Once you select "**Add**", your address section will populate with the data you entered.
- Select "+" to add each additional applicable address, including any additional servicing addresses (up to 21 addresses). You must select "Add" after any data has been entered.
- Once all addresses have been added and saved, select "Continue" to move to the Affiliated Providers page.

#### Provider Addresses

The service location name and address generally is the site where members obtain services and is either owned or rented by the provider. This location should be where supporting documentation related to claims is maintained.

- The service location name must be the Doing Business As (DBA) name registered with the Secretary of State if registered. This does not apply
  to informal associations such as Sole Proprietorships and General Partnerships that are not registered.
- The service location name must match the business name on the W-9.
- If your business name differs from your legal name, submit copies of registration documentation from the Secretary of State showing your filed business name and DBAs (405 IAC 1-19.1b) as an attachment to the packet.
- The service location address must be a physical location. A post office box is not a valid service location address.
- Providers that provide services at a "place of service site", such as at a hospital or nursing facility, should enter their home/business office as their service location address.
- The standard NPPES/License address must be entered as the Service address for any provider that is not a billing provider.

Click "+" to view or update the details in a row. Click "-" to collapse the row. Click "Remove" link to remove the entire row.

|   | Contact Name          | Address Type | Address               | City                    | State       | Action    |
|---|-----------------------|--------------|-----------------------|-------------------------|-------------|-----------|
| 3 | LD                    | Servicing    | and the second second | - and the second second | Mississippi | Copy Remo |
|   |                       |              |                       |                         |             |           |
|   | Click to add address  |              |                       |                         |             |           |
|   | Click to add address. |              |                       |                         |             |           |
|   | Click to add address. |              |                       |                         |             |           |
|   | Click to add address. |              |                       | _                       |             |           |

# **Affiliated Providers**

- This page defaults to the Summary tab. Select the **Add** tab to add affiliated providers. At least one provider must be added.
- Enter the provider information that you are adding and select or tab to the magnify glass.
- Select the "**hyperlink**" populated from your search.

| Summary A                                                                                                    | dd             |                    |                 |                                                            |         |             |              |         |
|----------------------------------------------------------------------------------------------------|----------------|--------------------|-----------------|------------------------------------------------------------|---------|-------------|--------------|---------|
| Enter information for the group being added.                                                                                                    |                |                    |                 |                                                            |         |             |              |         |
|                                                                                                    |                |                    |                 |                                                            |         |             |              |         |
| Select the Summary tab to return to view the list of affiliated group providers and to continue to the next page.                                              |                |                    |                 |                                                            |         |             |              |         |
| Note: The date noted for the Requested Affiliation Effective Date is not guaranteed. This date is dependent on the approval date of the<br>enrolling provider. |                |                    |                 |                                                            |         |             |              |         |
| <ul> <li>Indicates a required field.</li> </ul>                                                                                                    |                |                    |                 |                                                            |         |             |              |         |
| *Requested Affiliation Effective 12/11/2023 T Affiliation End Date 12/31/9999<br>Date 0                                                                        |                |                    |                 |                                                            |         |             |              |         |
|                                                                                                    | ••             | Provider ID        | 9               |                                                            |         |             |              |         |
|                                                                                                    |                | Name               |                 |                                                            |         |             |              |         |
|                                                                                                    |                | Taxonomy           |                 |                                                            |         |             |              |         |
|                                                                                                    |                |                    |                 |                                                            |         |             |              |         |
|                                                                                                    | A              | id Reset           | Cancel          |                                                            |         |             |              |         |
|                                                                                                    |                |                    |                 |                                                            |         |             |              |         |
| Provider ID Se                                                                                                    | arch           |                    |                 |                                                            |         | Back        | o Enrol      | lment 🖌 |
| Search By ID                                                                                                    | Search By N    | ame Search By Orga | nization        |                                                            |         |             |              |         |
| * Indicates a                                                                                                    | required field |                    |                 |                                                            |         |             |              |         |
|                                                                                                    | *Provi         | der ID             |                 | *Provider ID Type MCD                                      | ~       |             |              |         |
|                                                                                                    | Тах            | onomy              | ~               |                                                            |         |             |              |         |
|                                                                                                    |                |                    |                 |                                                            |         |             |              |         |
|                                                                                                    | Search         | Cancel             |                 |                                                            |         |             |              |         |
|                                                                                                    |                |                    |                 |                                                            |         |             |              |         |
| Correct Deculto                                                                                                    | - MCD 20000    | 0150               |                 |                                                            |         |             |              |         |
| Search Results: MCD 200000159                                                                                                    |                |                    |                 |                                                            |         |             |              |         |
|                                                                                                    | Provider       |                    |                 | Eligible Programs and CCO                                  |         |             |              |         |
| Provider ID                                                                                                    | MCD            | Provider Name      | Taxonomy        | Affiliations                                               | Address | <u>City</u> | <u>State</u> | Zip Cod |
| ( <u>NPI)</u>                                                                                                    |                |                    | Multi-Specialty | Mississippi Medicaid<br>MSCAN - MAGNOLIA<br>MSCAN - MOLINA |         |             | MS           | Ξ       |
|                                                                                                    |                |                    |                 | MSCAN - UNITED HEALTH<br>CARE                              |         |             |              |         |

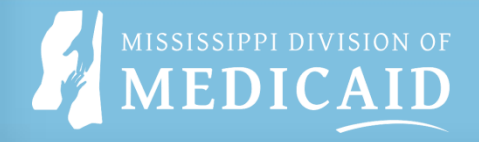

## Affiliated Providers Cont'd

- Select "Add" after the data populates.
- The Affiliated Provider is added to the Summary Tab.

| Select the Summary tab to retu                        | m to view the list of  | affiliated group pr         | oviders and to continue to the next page.                        |
|-------------------------------------------------------|------------------------|-----------------------------|------------------------------------------------------------------|
| Note: The date noted for the R<br>enrolling provider. | equested Affiliation E | Effective Date is no        | t guaranteed. This date is dependent on the approval date of the |
| <ul> <li>Indicates a required field.</li> </ul>       |                        |                             |                                                                  |
| *Requested Affiliation Effe                           | tive 12/11/2023        |                             | Affiliation End Date 12/31/9999                                  |
| *Provide                                              | r ID                   | 9                           |                                                                  |
| N                                                     | ame                    |                             |                                                                  |
| Taxon                                                 | omy                    | A DESCRIPTION OF THE OWNER. |                                                                  |

| Af | Affiliated Providers           |                                |           |                               |                         |            |    |  |  |
|----|--------------------------------|--------------------------------|-----------|-------------------------------|-------------------------|------------|----|--|--|
|    | Filter by NPI Total Records: 1 |                                |           |                               |                         |            |    |  |  |
|    | Action                         | Name                           | MCD       | Affiliation<br>Effective Date | Affiliation End<br>Date | <u>NPI</u> |    |  |  |
|    | <u>Remove</u>                  | THERAPY SERVICES UNLIMITED LLC | 003504262 | 07/02/2025                    |                         | 1023304110 | 19 |  |  |
| •  |                                |                                |           |                               |                         |            |    |  |  |
|    |                                |                                |           |                               | Continue                | Exit       |    |  |  |

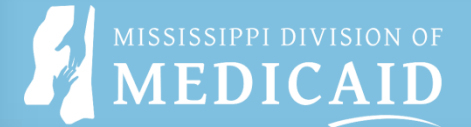

### Languages page

| Provider Enrollment: Languages                     |                                                                                                    |        |  |  |  |  |
|----------------------------------------------------|----------------------------------------------------------------------------------------------------|--------|--|--|--|--|
| Welcome                                            | Providers that have the ability to translate should select the appropriate language below.                                     |        |  |  |  |  |
| Request Information                                | Click "+" to view or update the details in a row. Click "-" to collapse the row. Click "Remove" link to remove the entire row. |        |  |  |  |  |
| <u>Taxonomies</u>                                  |                                                                                                    |        |  |  |  |  |
| Provider Identification                            | Language                                                                                                    | Action |  |  |  |  |
| Addresses                                          | Click to collapse.                                                                                                    |        |  |  |  |  |
| Languages                                          | *Language ENGLISH V                                                                                                    |        |  |  |  |  |
| Other Information                                  | Add                                                                                                    |        |  |  |  |  |
| Disclosure                                         |                                                                                                    |        |  |  |  |  |
| Supporting Documentation<br>/ Attachments and Fees | Continue Exit                                                                                                    |        |  |  |  |  |

- Use the drop down to select the applicable Language, then select "Add". If more than one language is available, follow the same steps to add each language. At least one language must be selected.
- Once all languages are added, select "**Continue**" to the EFT Enrollment page.

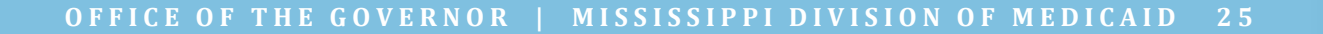

## **EFT Information**

- All providers agree to direct deposit through electronic funds transfer (EFT).
- EFT information is required and must be completed to continue.
- A pre-printed voided check (no starter checks) or letter from your financial institution must be uploaded as a PDF document.

| Provider Enrollment: I    | EFT Information ATN: 60526 <mark>?</mark>                                                                                                 |
|---------------------------|----------------------------------------------------------------------------------------------------|
| <u>Welcome</u>            | All providers agree to electronic direct deposit transfer payments for claims reimbursement by the Division of Medicaid and to submit, in |
| Request Information       | accordance with instructions from the Division of Medicaid of its agent.                                                                  |
| Credentialing Information | * Indicates a required field.                                                                                                    |
| CCO Information           | *Financial Institution Name                                                                                                    |
| Taxonomies                | *ABA Routing Number                                                                                                    |
| Provider Identification   | *Type of Account at Financial Institution                                                                                                 |
| Addresses                 | *Confirm Account Number                                                                                                    |
| Languages                 |                                                                                                    |
| EFT Enrollment            |                                                                                                    |
| Other Information         | Continue                                                                                                    |
| Applicant History         |                                                                                                    |

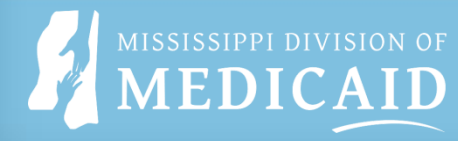

### **Other Information**

| Certification required when no license information pro                | wided.                            |                            |                  |        |
|-----------------------------------------------------------------------|-----------------------------------|----------------------------|------------------|--------|
| * Indicates a required field.                                         |                                   |                            |                  |        |
| Board Certification                                                   |                                   |                            |                  |        |
| Click "+" to view or update the details in a row. Click               | "-" to collapse the row. Click "I | Remove" link to remove     | the entire row.  |        |
| If board certified, please provide the board certifica                | tion type, number, effective da   | te, and expiration date of | f certification. |        |
| Certification Type                                                    | Certificate #                     | Effective Date             | End Date         | Action |
| <ul> <li>Click to collapse.</li> </ul>                                |                                   |                            |                  |        |
| *Certification Type<br>*Effective Date 0                              | ✓ *Certifi<br>*End                | cate #<br>Date 0           | X                |        |
| Consolidated Cost Reports                                             |                                   |                            |                  |        |
| *Does this organization file a consolidat<br>Medicaid Provider Number | ted cost report under anothe      | er's Medicaid provider     | number? Yes 🔾    | No     |
|                                                                       |                                   | Continue                   | Exit             |        |
| Di-                                                                   |                                   |                            |                  |        |

This page will change depending on the enrollment type. Some fields will not be visible to all provider types.

Using the drop down, select the applicable **Certification Type**, JCAHO, ASHA Certification or Certification of Disease Management. Along with the Certificate #, Effective date and End Date.

Select "**Add**" after entering each certification.

Select "Yes or No" to the question under Consolidated Cost Reports. If yes, provide the Medicaid Provider Number.

Select "**Continue**" to the Applicant History page.

## **Disclosure Section B-1**

- The **Disclosure** page will change depending on provider type. This example is for Group Provider Types.
- In Section B-1 report any organization that has ownership of your business. Select the "+" to add the details of the organization and then again to add their address. Select the Primary Address box. If more than one address, make sure to select "Add" after each address. There must be a primary address listed.
- If data is entered, you must enter the Percent Ownership and the Ownership Type.
- Select "Add" after entering the data.

|                                                                                                    |             |               | En<br>and/                               | S<br>itity with Direct<br>or Managing Co | ECTION B-1<br>t/Indirect Owners<br>ontrol Identificatio | nip Interest<br>n Informatio | n                     |            |
|----------------------------------------------------------------------------------------------------|-------------|---------------|------------------------------------------|------------------------------------------|---------------------------------------------------------|------------------------------|-----------------------|------------|
| ck "                                                                                                    | '+" to view | or update t   | he details in a row. C                   | lick "-" to collaps                      | se the row. Click " <b>Re</b>                           | move" link to                | remove the entire row | <i>.</i> . |
|                                                                                                    | Row         | Legal Bu<br>I | siness Name as Rep<br>nternal Revenue Se | ported to the<br>rvice                   | Employer Identi<br>Number (EI                           | fication<br>IN)              | Percent Ownership     | Action     |
| Ξ                                                                                                    | Click to co | llapse.       |                                          |                                          |                                                         |                              |                       |            |
| DBA Name     *Employer Identification Number (EIN)       *Effective Date@     *Owner/Partner       Percent Ownership     Ownership Type       Addresses     ✓ |             |               |                                          |                                          |                                                         |                              |                       |            |
|                                                                                                    | Row         |               | A                                        | ddress                                   |                                                         |                              | Primary               | Action     |
| Click to collapse.                                                                                                    |             |               |                                          |                                          |                                                         |                              |                       |            |
| Add                                                                                                    |             |               |                                          |                                          |                                                         |                              |                       |            |

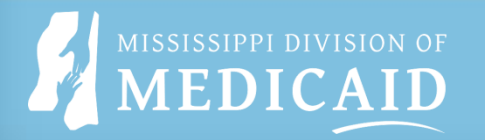

# **Disclosure Section B-2**

- In Section B-2, report any Individuals with Ownership Interest and/or Agents/Managing Control. Select the "+" to add the details.
- Select "Add" after entering the data.
- Select the **Official Type** and effective date.
- At least one managing employee and one authorized official must be noted in section B-2.
- When adding an **Owner**, you must include the **percentage** of ownership and must select the **ownership type**.
- When adding a Managing Employee, you must select each one that applies and provide the effective date.
- If applicable, enter the data under Relationships and select "Add."

|                                                                                                    | SECTION B-2<br>Individuals with Ownership Interest and/or Agents/Managing Control |                             |                      |                      |             |  |  |
|----------------------------------------------------------------------------------------------------|-----------------------------------------------------------------------------------|-----------------------------|----------------------|----------------------|-------------|--|--|
| The following individ                                                                                                    | luals must be reported in Section                                                 | on B-2:                     |                      |                      |             |  |  |
| All individual own                                                                                                    | ers with 5% or more direct/ind                                                    | direct ownership            |                      |                      |             |  |  |
| All officers and dis                                                                                                    | rectors of the disclosing provid                                                  | er (whether for profit o    | er non-profit)       |                      |             |  |  |
| All managing emp                                                                                                    | loyees of the disclosing provid                                                   | er                          |                      |                      |             |  |  |
| All authorized and                                                                                                    | delegated officials noted in th                                                   | e Mississippi Medicaid      | Enrollment applicati | on                   |             |  |  |
| Click "+" to view or up                                                                                                    | date the details in a row. Click "-"                                              | to collapse the row. Click  | "Remove" link to rem | nove the entire row. |             |  |  |
| Row                                                                                                    | Last Name                                                                         | First Name                  | SSN                  | Birth Date           | Action      |  |  |
| <ul> <li>Click to collapse.</li> </ul>                                                                                                    |                                                                                   |                             |                      |                      |             |  |  |
| *Last Name                                                                                                    |                                                                                   | *First Name                 |                      | MI                   |             |  |  |
| *Birth Date 🛛                                                                                                    |                                                                                   | *Gender                     | Female 🗸             | Title                | ~           |  |  |
| *SSN 0                                                                                                    |                                                                                   | *Owner/Managing<br>Employee |                      | ~                    |             |  |  |
| *Home Address                                                                                                    |                                                                                   |                             |                      |                      |             |  |  |
| *City                                                                                                    |                                                                                   |                             |                      |                      |             |  |  |
| *State                                                                                                    | ~                                                                                 | Zip Code                    | 0                    | ]                    |             |  |  |
| *Country                                                                                                    | ~                                                                                 | ]                           |                      |                      |             |  |  |
| If the above noted<br>effective date:<br>Offi                                                                                                    | I Individual is an authorized or                                                  | delegated official, plea    | se select one of the | following options a  | nd give the |  |  |
| Add                                                                                                    | Reset                                                                             |                             |                      |                      |             |  |  |
| Relationshins                                                                                                    |                                                                                   |                             |                      |                      |             |  |  |
| If the individual or legal entity (disclosed in Section B) has ownership or control interest, is an officer, agent, managing employee, director, or shareholder and is related to each other as spouse, parent, child or sibling, please note the name and relationship:<br>Click "+" to view or update the details in a row. Click "-" to collapse the row. Click " <b>Remove</b> " link to remove the entire row. |                                                                                   |                             |                      |                      |             |  |  |
| Row Ow                                                                                                    | mer/Managing Employee 1                                                           | Relationship                | Owner/Manag          | ing Employee 2       | Action      |  |  |
| <ul> <li>Click to collapse.</li> </ul>                                                                                                    |                                                                                   |                             |                      |                      |             |  |  |
| *Owner/I                                                                                                    | Managing Employee 1                                                               |                             | ~                    |                      |             |  |  |
| *Owner/I                                                                                                    | *Relationship Managing Employee 2                                                 |                             | ~                    |                      |             |  |  |
| Add                                                                                                    | Reset                                                                             |                             |                      |                      |             |  |  |

## **Disclosure Section C and D**

### ENTER ANY APPLICABLE DATA AND SELECT 'ADD' AFTER ANY INFORMATION IS ENTERED.

| SECTION C                                                                                                    |                                                                                                    | SECTION D<br>Relationships to Excluded, Penalized, or Convicted Persons in Accordance with 42 CFR § 1002.3                                                                                                    |                                                            |
|----------------------------------------------------------------------------------------------------|----------------------------------------------------------------------------------------------------|----------------------------------------------------------------------------------------------------|------------------------------------------------------------|
| Criminal Convictions and Other Sanctions Provide the requested information in this section for any person who: (1) Has an ownership or control interest in the disclosing provider OR is an agent or managing employee of the disclosin AND (2) Has been convicted of a criminal offense related to any program under Medicare, Medicaid, or Title XX services since programs, OR (3) Has been convicted of a crime referenced in Miss. Code Ann. § 43-13-121(7)(c-h), (4) Has been convicted of a felony under state or federal law that is not otherwise referenced in Miss. Code Ann. § 43-13-121(7)(c-h), (5) Has been subject to a previous or current exclusion, suspension, termination from or the involuntary withdrawing fro Medicaid program, any other state's Medicaid program, Medicare or any other public or private health or health insurance (6) Has been sanctioned for violation of federal or state laws or rules relative to the Medicaid program, any other state's program, Medicare or any other public health care or health insurance program, (7) Has had his/her/its license or certification revoked, or (8) Has failed to pay recovery properly assessed or pursuant to an approved repayment schedule under the Medicaid pro Lidentify the person and each conviction/sanction, when it occurred, the Federal or State agency or the court that imposed the action, and the resolution, if any. Provide a copy of any documentation. | ng provider<br>e the inception of those<br>3-121(7)(c-h),<br>om participation in the<br>e program,<br>s Medicaid<br>ogram.<br>t/administrative body<br>row. | Identify and provide the requested information in this section regarding any person who:         (1) has been convicted of a criminal offense as described in Sections 1128(a) and 1128(b) (1), (2), or (3) of the Social Security Act;         (2) has had civil money penalties or assessments imposed under Section 1128A of the Social Security Act;         (3) has been excluded from participation in Medicare or any of the state health programs AND         (4) also has one or more of the following relationships to the disclosing provider:         i. has a direct or indirect ownership interest (or any combination thereof) of five percent (5%) or more in the group/organization         ii. is the owner of a whole or part interest in any mortgage, deed of trust, note, or other obligation secured (in whole or in part) i the group/organization or any of the property assets thereof, in which whole or part interest is equal to or exceeds five percent the total property and assets of the group/organization;         iii. is an officer or director of the group/organization, if the group/organization is organized as a corporation;         iv. is a partner in the group/organization;         vi. is a nagent of the group/organization;         vi. is a managing employee, that is, an individual (including a general manager, business manager, administrator, or director) who operational or managerial control over the group/organization or part thereof; or         vii. was formerly described in subparagraphs (i) through (vi), immediately above, but is no longer so described because of a trans ownership or control interest to an immediately family member or a member of the person's household as defined in this section anticipat | 1)<br>by<br>t (5%) of<br>s exercises<br>ifer or<br>ion, in |
| Row Name Criminal/Sanction Info                                                                                                    | Date Action                                                                                                    | Row Name Relationship A                                                                                                    | ction                                                      |
|                                                                                                    | Date Action                                                                                                    | Click to collapse.                                                                                                    |                                                            |
| Criminal/Sanction Info                                                                                                    |                                                                                                    | * Name       * Relationship       * Relationship         * Conviction Information (Crime)       * Date of Conviction o         * Conviction Information (Crime)       * Date of Conviction o         * Reason for Penalty or Assessment Information       * Date Imposed o         * Reason for Medicare Exclusion Information       * Date Imposed o         * State Health Care Program Exclusion       * State Agency and Reason         * State Agency and Reason       * Date of Exclusion 0         # Add       Reset                                                                                                    |                                                            |

### MISSISSIPPI DIVISION OF MEDICAID

### **Disclosure Section E and F**

### ENTER ANY APPLICABLE DATA AND SELECT 'ADD' AFTER ANY INFORMATION IS ENTERED.

| SECTION E<br>Disclosure of Other Ownership and Control                                                                                                    | SECTION F<br>Disclosure of Subcontractor Information                                                                                                    |  |  |  |
|----------------------------------------------------------------------------------------------------|----------------------------------------------------------------------------------------------------|--|--|--|
| Identify individuals or legal entities as having an ownership or control interest who also have an ownership or control interest in any other disclosing group/organization.                                                                                                    | Identify any person (individual or legal entity) with an ownership or control interest in any subcontractor in which the disclosing group/organization has a direct or indirect ownership of five percent (5%) or more.                                                                                                    |  |  |  |
|                                                                                                    | Click "+" to view or update the details in a row. Click "-" to collapse the row. Click "Remove" link to remove the entire row.                                                                                                    |  |  |  |
| Click + to view or update the details in a row, Click - to collapse the row, Click <b>Remove</b> link to remove the entire row,                                                                                                    | Row Name of the Individual/Legal Entity Action                                                                                                    |  |  |  |
| Row         Name of the Individual/Legal Entity         Action                                                                                                    | Click to collapse.  Name of the Individual/Legal Entity (noted                                                                                                    |  |  |  |
| Click to collapse.     *Name of the Individual/Legal Entity (noted                                                                                                    | in this application or Section B)  *Name of the Subcontractor  Address of the Subcontractor (Individuals must provide their home address. Legal entities must provide, as applicable, their primary                                                                                                    |  |  |  |
| *Other Legal Entity Name                                                                                                    | business address, every business location, and P.O. Box addresses.)                                                                                                    |  |  |  |
| *Other Legal Entity Address  *EIN of the Other •  *Are any individuals or legal entities (disclosed in Section B and/or B-2) as having an ownership or control interest, officer, agent, managing employee, director, or shareholder related to the individual/group/organization (noted in Section C) as a spouse, parent, child or sibling?  If yes, please provide the requested information for each (if more than 4 relationships for each individual are needed, please click 'Add' and select the same individual and add additional relationships): | *Address<br>*City County<br>*State *Zip Code®<br>*SSN/EIN of the<br>subcontractor 0<br>*Are any individuals or legal entities (disclosed in Section B and/or B-2) as having<br>an ownership or control interest, officer, agent, managing employee, director, or<br>shareholder related to the individual/group/organization (noted in Section D) as a<br>spouse, parent, child or sibling?     |  |  |  |
| Name     Relationship     Name listed in Section B (1 / 2)                                                                                                    | If yes, please provide the requested information for each (if more than 4 relationships for each indivdual are needed, please click 'Add' and select the same individual and add additional relationships):                                                                                                    |  |  |  |
| Name     Relationship     Name listed in Section B (1 / 2)       Name     Relationship     Name listed in Section B (1 / 2)       Name     Relationship     Name listed in Section B (1 / 2)       Name     Relationship     Name listed in Section B (1 / 2)       Name     Relationship     Name listed in Section B (1 / 2)                                                                                                    | Name     Relationship     Name listed in Section B (1 / 2)       Name     Relationship     Name listed in Section B (1 / 2)       Name     Relationship     Name listed in Section B (1 / 2)       Name     Relationship     Name listed in Section B (1 / 2)       Name     Relationship     Name listed in Section B (1 / 2)       Name     Relationship     Name listed in Section B (1 / 2) |  |  |  |
| Add Reset                                                                                                    | Add Reset                                                                                                    |  |  |  |

MISSISSIPPI DIVISION OF MEDICAID

# **Disclosure Section G and H**

### ENTER ANY APPLICABLE DATA AND SELECT 'ADD' AFTER ANY INFORMATION IS ENTERED.

### **READ SECTION H THEN SELECT THE "I ACCEPT BOX" AND ENTER THE REQUIRED SIGNATURE AND TITLE.**

| SECTION G<br>Business Transactions (This section should only be completed at the direction of Division of Medicaid (DOM)) |                                                                                                    |                                                                                                    |                                                                                                    | SECTION H<br>Attestation and Signature of the Disclosing Provider |                                                                                                    |  |  |  |  |
|----------------------------------------------------------------------------------------------------|----------------------------------------------------------------------------------------------------|----------------------------------------------------------------------------------------------------|----------------------------------------------------------------------------------------------------|-------------------------------------------------------------------|----------------------------------------------------------------------------------------------------|--|--|--|--|
| Identify the<br>month perio<br>percent (5%                                                                                | tify the ownership of any subcontractor with whom the provider has had business transactions totaling more than \$25,000 during the 12-<br>ith period before the date of this request. If there are multiple owners or shareholders, list only those with direct or indirect ownership of five<br>cent (5%) or more. |                                                                                                    | I certify that the information on this form, and any submitted statement(s) that I have provided, has been reviewed and signed by me, and is true, accurate, and complete, to the best of my knowledge. I understand that I sign under penalty of perjury, and may be subject to civil penalties or criminal prosecution for any falsification, omission, or concealment of any material fact contained herein.                                                                                                    |                                                                   |                                                                                                    |  |  |  |  |
| Click "+" to                                                                                                    | view or upda                                                                                                    | te the details in a row. Click "-" to collapse the r                                                       | ow. Click "Remove" link to remove the entire row.                                                                                                    |                                                                   | In addition, I understand that:                                                                                                    |  |  |  |  |
| Rov                                                                                                    | o collanse.                                                                                                    | Name of the Subcontractor                                                                                  | Name of Owner                                                                                                    | Action                                                            | <ul> <li>In accordance with 42 CFR § 455.104(e), federal financial participation (FFP) is not available in payments made to a disclosing entity that fails<br/>to disclose ownership or control information as required.</li> </ul>                                                                                                    |  |  |  |  |
| *N:<br>Sub                                                                                                    | *Name of the *SSN or EINe<br>*Address<br>*City County                                                                                                    |                                                                                                    | <ul> <li>In accordance with 42 CFR § 455.106(c), DOM may refuse to enter into or renew an agreement with a provider if any person who has an ownership or control interest in the provider, or who is an agent or managing employee of the provider, has been convicted of a criminal offense related to that person's involvement in any program established under Medicare, Medicaid or the Title XX Services Program. Further, DOM may refuse to enter into or may terminate a provider agreement if it determines that the provider did not fully and accurately make any disclosure required under 42 CFR § 455.106(a).</li> </ul> |                                                                   |                                                                                                    |  |  |  |  |
| *Name                                                                                                    | *State  *Zip Code®  me of Owner *Address                                                                                                    |                                                                                                    |                                                                                                    |                                                                   | <ul> <li>In accordance with Miss. Code Ann. § 43-13-121, Medicaid enrollment may be denied or revoked when providers or their agents, man<br/>employees, or those with minimum ownership interests are convicted of certain crimes and other circumstances. These circumstances<br/>failure to truthfully or fully disclose any and all information required on this form, or making a false or misleading statement to DOM n<br/>to the Medicaid program.</li> </ul> |  |  |  |  |
|                                                                                                    | *City<br>*State                                                                                                    |                                                                                                    | County V<br>*Zip Code                                                                                                    |                                                                   | <ul> <li>In accordance with 42 CFR § 455.436, the State Medicaid agency and all Medicaid contractors shall do the following:         <ol> <li>Confirm the identity and determine the exclusion status of providers and contractors/subcontractors and any person with an ownership or control interest or who is an agent or managing employee of the provider or contractor/subcontractor through routine checks of federal databases; and,</li> </ol></li></ul>     |  |  |  |  |
| Identify a<br>subcontro<br>please re                                                                                      | any significan<br>actor during t<br>spond "None"                                                                                                    | t business transactions between the provider an<br>he five-year period before the date of this reque<br>". | d any wholly owned supplier or between the provider and<br>st below. If there are no significant business transactions                                                                                                    | d any<br>s to report,                                             | <ol> <li>Consult appropriate databases to confirm identity of the above-mentioned persons and entities by searching the List of Excluded<br/>Individuals/Entities (LEIE) and the System for Award Management (SAM) upon enrollment, re-enrollment, revalidation, and no less<br/>frequently than monthly thereafter, to ensure that the State does not pay federal funds to excluded persons or entities.</li> </ol>                                                  |  |  |  |  |
|                                                                                                    |                                                                                                    |                                                                                                    |                                                                                                    |                                                                   | NOTE: If the disclosing provider is <u>an individual or a sole proprietor</u> , the application must be signed by the individual provider or sole proprietor. If the disclosing provider is <u>a group/organization</u> , the signature should be that of the person legally authorized to sign on behalf of the group/organization.                                                                                                    |  |  |  |  |
|                                                                                                    |                                                                                                    |                                                                                                    |                                                                                                    |                                                                   | *I accept I have read and agree to the terms stated above  *Your Signature Title                                                                                                    |  |  |  |  |
|                                                                                                    |                                                                                                    |                                                                                                    |                                                                                                    |                                                                   | Date 10/18/2023                                                                                                    |  |  |  |  |
|                                                                                                    | Add                                                                                                    | Reset                                                                                                    |                                                                                                    |                                                                   | Continue Exit                                                                                                    |  |  |  |  |

MISSISSIPPI DIVISION OF MEDICAID

### Supporting Documentation

You must select the "**Instructions = Privacy Notice Link**." A separate window will open to the Mississippi Division of Medicaid website. Once you have read the notice the window can be closed. If this is not selected, you cannot move to the next page.

Select "**Choose File**" to locate the appropriate file to be added. Select the "**Attachment Type**" dropdown that matches your file attachment. If your documents are saved in one document, select "**All**" for the type. If not, select the appropriate type.

Select "**Add**" to attach the document. It must be in gif, jpg, jpeg, png, tif, tiff, pdf or txt format to be added. If additional documents need to be attached, select **"+ Click to add attachment**".

Select the **box** for the **Attachment Attestation statement**. Select "Continue" to the Agreement page.

#### Supporting Documentation

The following actions need to be taken to complete the enrollment process. If you need to submit attachments, please follow the instructions in the Attachments panel below.

Instructions : <u>Privacy Notice (Must View)</u>

#### **Checklist of General Provider Information Needed**

Important Check List Items can be found

#### \* Indicates a required field.

| Attachments                                                                                                    | • |
|----------------------------------------------------------------------------------------------------|---|
| To add an attachment, complete the required fields and click the <b>Add</b> button.<br>Use the 'Other' selection to upload attachments not in the list. |   |
| Individual providers are required to upload a proof of Professional Liability Insurance and Facility/Other Providers are required to upload a proof     |   |

Individual providers are required to upload a proof of professional Liability Insurance and Facility/Other Providers are required to upload a proof of General Liability Insurance when enrolling/adding Managed Care Program(s) MSCAN and/or MSCHIP) and requiring credentialing by the DOM CVO.

Note: if you choose to "Upload" attachments by "File Transfer", a maximum of 20 MBs of information can be uploaded The allowable file types are: .gif, .jpg, .jpeg, .pdf, .png, .tif, .tiff, .txt.

Click the Remove link to remove the entire row.

| # Transmission Method |                          | File         | Attachment Type                            | Action                            |        |
|-----------------------|--------------------------|--------------|--------------------------------------------|-----------------------------------|--------|
|                       | lick to collapse.        |              |                                            |                                   |        |
|                       | *Transmission Metho      | od FT-File   | Transfer 🗸                                 |                                   |        |
|                       | *Upload Fi               | ile Choose   | File No file chosen                        |                                   |        |
|                       | *Attachment Typ          | pe           |                                            | ~                                 |        |
|                       |                          |              |                                            |                                   |        |
|                       | Add Cancel               |              |                                            |                                   |        |
|                       |                          |              |                                            |                                   |        |
| Atta                  | hment Attestation        |              |                                            |                                   |        |
|                       | I have verified that     | I have uplo  | aded all documentation for this enrollme   | nt application. I understand that |        |
|                       | any missing docume       | entation wil | l delay processing of the submitted applic | cation.                           |        |
|                       |                          |              |                                            |                                   |        |
|                       |                          |              | Conti                                      | nue Exit                          |        |
| #                     | Transmission Met         | thod         | File                                       | Attachment Type                   | Action |
| 1                     | FT-File Transfer         |              | JATCM.odf (91K)                            |                                   | Remove |
|                       |                          |              | Strompor (STR)                             | 2 MI                              |        |
| +                     | Click to add attachment. |              |                                            |                                   |        |

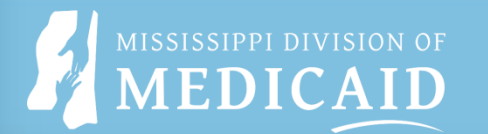

# **Terms of Agreement**

The terms of enrollment are stated. You must accept these terms to submit the enrollment application.

Read all the instructions until you reach the bottom of the page.

Select "I accept" box.

Enter the **Signature** of the **Provider or Authorized Official.** Enter the **Title** (if applicable).

Select "Continue".

| Provider                                                                                                    | Name                                                                                                    |                                                                                                    |
|----------------------------------------------------------------------------------------------------|----------------------------------------------------------------------------------------------------|----------------------------------------------------------------------------------------------------|
| Ad                                                                                                    | dress                                                                                                    | This image only shows part of the                                                                                                    |
| т                                                                                                    | ax ID                                                                                                    | terms for the                                                                                                    |
|                                                                                                    | NPI                                                                                                    | Medicaid provide                                                                                                    |
| Contact I                                                                                                    | Name DS L                                                                                                    | are listed.                                                                                                    |
| Contact                                                                                                    | Email                                                                                                    |                                                                                                    |
|                                                                                                    |                                                                                                    |                                                                                                    |
|                                                                                                    | Programs selected for application:                                                                                                | :                                                                                                    |
|                                                                                                    | <ul> <li>Fee-For-Service (FFS)</li> </ul>                                                                                         |                                                                                                    |
|                                                                                                    |                                                                                                    |                                                                                                    |
| Division of Medicaid The Off                                                                                                    | ice of the Governor Mea<br>Agreement<br>Indicaid – Title XIX Progr                                                                | dical Assistance Participation                                                                                                    |
| The Medicaid Provider Agrees                                                                                                    | include the Alix Hogh                                                                                                    | any                                                                                                    |
| <ol> <li>To provide medical services to eligible Medicaid be<br/>English proficiency.</li> </ol>                                                        | eneficiaries without regard to race, colo                                                                                         | or, religion, sex, national origin, handicap, or limit                                                                                     |
| 2. To abide by federal and state laws and regulations                                                                                                   | affecting delivery of services.                                                                                                   |                                                                                                    |
| <ol> <li>Not to refuse to furnish services covered under the<br/>party liability for the services or to discriminate as<br/>party liability.</li> </ol> | e Medicaid program to an individual wh<br>s to recipients served or services provid                                               | ho is eligible for Medicaid because of potential thir<br>ded because of Medicaid eligibility or potential thir                             |
| You will be submitting the Provider Enrollment applica<br>submitting this application electronically, you acknowl<br>your written signature.            | ition electronically. Therefore, your sign<br>ledge that you understand that your ele<br>stand that my electronic signature is ac | nature on this application will be electronic. By<br>ectronic signature is binding to the same extent a<br>suivalent to written signature. |
| *Your Signatu                                                                                                    | re                                                                                                    |                                                                                                    |
| (Entering your name in the box to the right w                                                                                                    | all                                                                                                    |                                                                                                    |
| constitute your electronic signature                                                                                                    | <i>i</i> -)                                                                                                    |                                                                                                    |
| Tit                                                                                                    | tle                                                                                                    |                                                                                                    |

## Summary

- The Summary page shows your entire enrollment application. If any changes need to be made, select the appropriate link on the Table of Contents panel (left side) and make needed corrections.
- Select Print Preview, top right or bottom left, to either save or print the application. Once selected, another window will populate, select "Print". Final window will populate providing a printer to physically print or change the drop down to "Microsoft Print to PDF" that will allow you to save an electronic copy of the application. Select "Print" for the final time.
- Once you have reviewed/saved/printed the application select "Submit". This will submit the application.

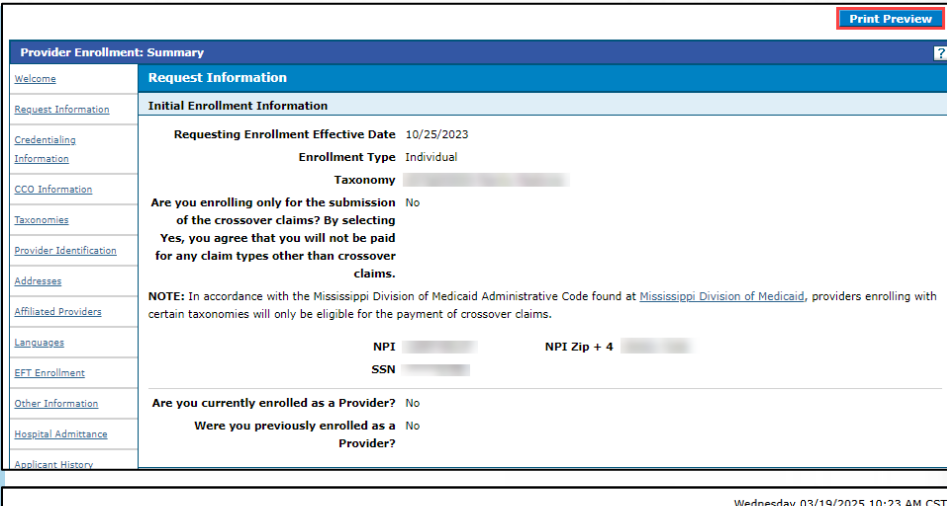

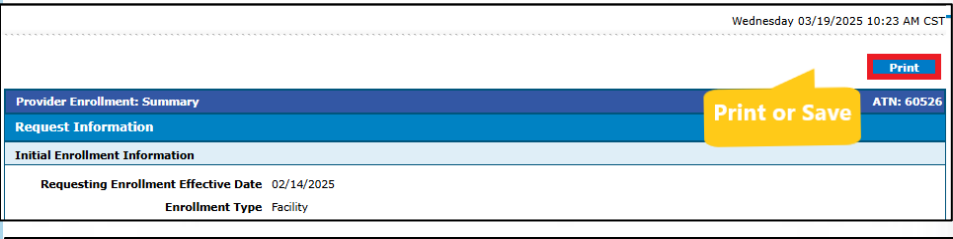

If changes are required after reviewing the Summary Page, click the appropriate link on the Table of Contents panel for the section and make the needed corrections. When completed, you will be given the opportunity to review the Summary Page again. Once you have reviewed the contents of the application, click 'Submit' to submit for processing. Please print a copy of this Summary Page for your records.

Evit

Note: If the enrollment type or taxonomy code is changed on the Request Information Panel, you will be required to re-enter all fields on the application.

Print Preview

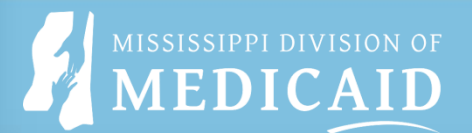

# Print a Copy

- After selecting Submit on the summary page, a box will populate asking if you have printed a copy for your records. If you have not, please select "Cancel" and print/save a copy.
- Select "**OK**" once you have printed a copy.

Submit Complete Application
 Have you printed a copy for your records? Select OK to submit the application or select Cancel if you need to return to application to print a copy.

OK

Cancel

х

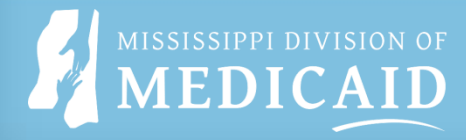

# Application Submission and Tracking Number (ATN)

- You will receive confirmation that the application was submitted. Click the **EXIT** button to leave the application portal.
- Also, an email confirmation will be sent to the email provided on the application under the **Contact Person**.

| Provider Enrollment Application                                                                                                    |                                                     |                   |
|----------------------------------------------------------------------------------------------------|-----------------------------------------------------|-------------------|
| Mississippi Medical Assistance Portal <donotreply@gainwellt<br>To • Willems, Christine</donotreply@gainwellt<br>                             | echnologies.com>                                    | ⊕ ← Reply ←       |
| Retention Policy 3 Year Delete (Entire Mailbox) (3 years)                                                                                    | Expires 3/18/2028                                   |                   |
| A provider enrollment application was initiated from the Provider He<br>The following is the tracking number assigned to this application:"6 | ealth Care Portal, using this email addre<br>0526". | ess as a contact. |
| The following link has been provided for your convenience.                                                                                   |                                                     |                   |
| https://portal-mod.msxix.net/ms/provider/Home/tabid/135/Defaul                                                                               | t.aspx                                              |                   |
|                                                                                                    |                                                     |                   |

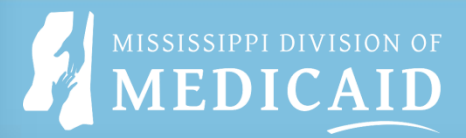

# **View Application Status**

### **Online Provider Enrollment**

Enrollment Application Initiate a new provider enrollment application.

### Resume Enrollment

Resume an existing enrollment application that has not been submitted.

### Copy Existing Submitted Application

To reduce provider burden, a previously submitted application may be copied to prevent the requirement of entering data multiple times. Please review the entire application to ensure that information contained is still accurate before submission to the agency.

### Enrollment Status

Check the current status of an enrollment application.

| Provider Enrollment - Status Back to Hon                                                                                                    | <u>ne</u> ? |
|----------------------------------------------------------------------------------------------------|-------------|
| Enter your assigned tracking number and Tax ID to verify the current status of your enrollment application. For further questions, please contact Provider Services at 1:<br>884-3222. | -800-       |
| * Indicates a required field.                                                                                                    |             |
| *Tracking Number *Tax ID Number •                                                                                                    |             |
| Search Cancel                                                                                                    |             |

- Select Provider Enrollment Access on the Provider Home Page.
- Select the **Enrollment Status** link under Online Provider Enrollment.
- Provide the **tracking number** and **Tax ID** number submitted on the application.

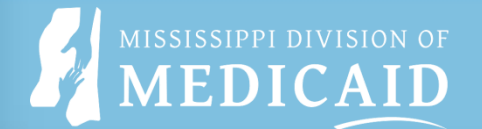

# **View Application Status**

| ome > Online Provider Enrollment > Enrollment Statu                                      | is Wednesday 03/19/2025 10:43 AM C                                                                                       |
|------------------------------------------------------------------------------------------|----------------------------------------------------------------------------------------------------|
| Provider Enrollment - Status                                                             | Back to Home                                                                                                    |
| Enter your assigned tracking number and Tax ID to ver 884-3222.                          | rify the current status of your enrollment application. For further questions, please contact Provider Services at 1-800 |
| * Indicates a required field.                                                            |                                                                                                    |
| *Tracking Number 60526                                                                   | *Tax ID Number 0                                                                                                    |
| Search Cancel                                                                            |                                                                                                    |
| Provider Enrollment - Summary                                                            |                                                                                                    |
| Below is the status of your provider enrollment applicat                                 | ation. For further questions, please contact Provider Services at 1-800-884-3222.                                        |
| Tracking Number 60526                                                                    | Status SUBMITTED                                                                                                    |
| Date Submitted 03/19/2025                                                                | Status Date 03/19/2025                                                                                                   |
| For a new copy of your enrollment application cover sh                                   | neet for your records <u>click here.</u>                                                                                 |
| Provider Letters                                                                         |                                                                                                    |
| Enter your Password in order to view the provider lette<br>* Indicates a required field. | ers.                                                                                                    |
|                                                                                          |                                                                                                    |
| *Passwo                                                                                  | ord                                                                                                    |

- The Provider
   Enrollment
   Summary lists the application status and the date for the status and submission date.
- To view any
   Provider Letters, enter the password for the application submitted.